### ×

# Informar Trâmite por Situação de Cobrança

O objetivo desta funcionalidade é informar as possibilidades para uma tramitação, realizando as associações de acordo com a situação de cobrança. A funcionalidade pode ser acessada via **Menu de Sistema**, no caminho: **GSAN > Atendimento ao Público > Registro Atendimento > Informar Trâmite por Situação de Cobrança**.

Feito isso, o sistema acessa a tela abaixo:

### Observação

Informamos que os dados exibidos nas telas a seguir são fictícios, e não retratam informações de clientes.

| ituação  | de Cobrança:*                    | SPC-SAAE         |                    | •       |
|----------|----------------------------------|------------------|--------------------|---------|
|          |                                  |                  |                    | Associa |
|          |                                  |                  |                    |         |
|          |                                  |                  |                    |         |
|          | Deseria <sup>x</sup> e de Consei | 6 <sup>%</sup> - | Nama da unida da   |         |
| cemover  | Descrição da Especi              | ncaçao           | Nome da unidade    |         |
| <b>N</b> | EXCLUSÃO DE JUR                  | OSEMULIA         | ABOBORA - JUAZEIRO |         |
| Desfaze  | er Cancelar                      |                  |                    | Informa |
|          |                                  |                  |                    |         |

Acima, informe, obrigatoriamente, a **Situação de Cobrança**, selecionando uma das opções disponibilizadas pelo sistema. Em seguida, clique no botão Associar

O sistema acessa a tela abaixo:

| ipo de olicitação:* FATURAMENTO                                                                                | Situação de                 | SPC-SAAE                  |
|----------------------------------------------------------------------------------------------------|-----------------------------|---------------------------|
| Ipo de olicitação:* FATURAMENTO   ipo de specificação:* EXCLUSAO DE JUROS E MULTA   nidade de ADODODA MUAZEIDO | Cobrança:                   |                           |
| ipo de specificação:* EXCLUSAO DE JUROS E MULTA                                                                | Solicitação:*               | FATURAMENTO T             |
| nidade de                                                                                                    | Tipo de<br>Especificação:*  | EXCLUSAO DE JUROS E MULTA |
| tendimento:* 5 ABOBORA - JUAZEIRO 9                                                                            | Unidade de<br>Atendimento:* | 5 ABOBORA - JUAZEIRO      |

Ao clicar no botão Associar o sistema exibe a tela acima. Informe os campos, obrigatoriamente, e clique no botão Adicionar. O item informado será exibido na tela Informar Trâmite por Situação de Cobrança. É possível criar várias associações, ou seja, esta operação pode ser repetida várias vezes.

Para remover uma associação incluída, clique no botão 🥸 ao lado do item desejado.

Feita a associação, clique no botão Informar

Após informar a situação de cobrança, o sistema recupera todas as associações existentes para a situação de cobrança informada com especificações e unidades organizacionais. Em seguida, executa algumas validações:

- Verificar existência da unidade:
  - Caso a unidade informada não exista, é exibida a mensagem: Unidade inexistente.
- Verificar preenchimento dos campos:
  - Caso o usuário não informe ou selecione o conteúdo de algum campo necessário à inclusão da quadra, é exibida a mensagem: Informe «nome do campo que não foi preenchido ou selecionado».
- Verificar sucesso da operação:
  - Caso o código de retorno da operação efetuada no banco de dados seja diferente de zero, é exibida a mensagem conforme o código de retorno; caso contrário, o sistema exibe a mensagem: *«descrição da função» efetuada com sucesso*.
- Verificar existência da associação:
  - Caso já exista uma associação para a situação de cobrança, especificação e unidade informadas, será exibida a mensagem "Associação já existente: «situação de cobrança informada».

Verifica existência da associação no grid

• Caso já exista uma associação para a situação de cobrança, especificação e unidade informadas, é exibida mensagem: Associação já existente: Situação de cobrança. «situação de

cobrança informada».

# Tela de Sucesso

Sucesso

Tramite por Situação de Cobrança informado com sucesso

Menu Principal

Informar outro Tramite por Situação de Cobrança

# **Preenchimento dos Campos**

| Campo                  | Orientações para Preenchimento                                                                                                    |
|------------------------|----------------------------------------------------------------------------------------------------|
| Situação de Cobrança   | Este campo não pode ser modificado na tela de associações.                                                                                                    |
| Tipo de Solicitação    | Campo obrigatório - Selecione uma das opções disponibilizadas pelo<br>sistema.                                                                                                    |
| Tipo de Especificação  | Campo obrigatório - Selecione uma das opções disponibilizadas pelo<br>sistema.                                                                                                    |
| Unidade de Atendimento | Campo obrigatório - Informe o código da unidade de atendimento, ou clique<br>no botão R para selecionar a unidade desejada. O nome da unidade de<br>atendimento será exibido no campo ao lado.<br>Para apagar o conteúdo do campo, clique no botão S ao lado do campo<br>em exibição |

## Funcionalidade dos Botões

| Botão     | Descrição da Funcionalidade                                                                                                    |
|-----------|----------------------------------------------------------------------------------------------------|
| Associar  | Ao clicar neste botão, o sistema possibilita ao usuário montar associações para o<br>trâmite da situação de cobrança.             |
| Desfazer  | Ao clicar neste botão, o sistema desfaz o último procedimento realizado.                                                          |
| Cancelar  | Ao clicar neste botão, o sistema cancela a operação e retorna à tela principal.                                                   |
| Adicionar | Ao clicar neste botão, o sistema adiciona uma associação para o trâmite da situação<br>de cobrança.                               |
| Informar  | Ao clicar neste botão, o sistema comanda a inserção das associações para o trâmite<br>da situação de cobrança nas bases de dados. |
| 8         | Ao clicar neste botão, o sistema remove uma associação incluída.                                                                  |
| Voltar    | Ao clicar neste botão, o sistema retorna à tela anterior.                                                                         |
| R         | Ao clicar neste botão, o sistema permite consultar uma unidade de atendimento nas bases de dados.                                 |

Last update: 31/08/2017 01:11

| Botão  | Descrição da Funcionalidade                                             |
|--------|-------------------------------------------------------------------------|
| 8      | Ao clicar neste botão, o sistema apaga o conteúdo do campo em exibição. |
| Limpar | Ao clicar neste botão, o sistema limpa o conteúdo do campo na tela.     |

### Referências

### Informar Trâmite por Situação de Cobrança

### **Termos Principais**

#### Faturamento

Cobrança

Clique aqui para retornar ao Menu Principal do GSAN

From: https://www.gsan.com.br/ - Base de Conhecimento de Gestão Comercial de Saneamento

Permanent link: https://www.gsan.com.br/doku.php?id=ajuda:informa\_tramite\_por\_situacao\_de\_cobranca&rev=148908674

Last update: 31/08/2017 01:11

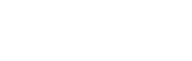